## SSL VPN 安卓 Andriod 系統 行動裝置設定說明

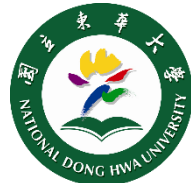

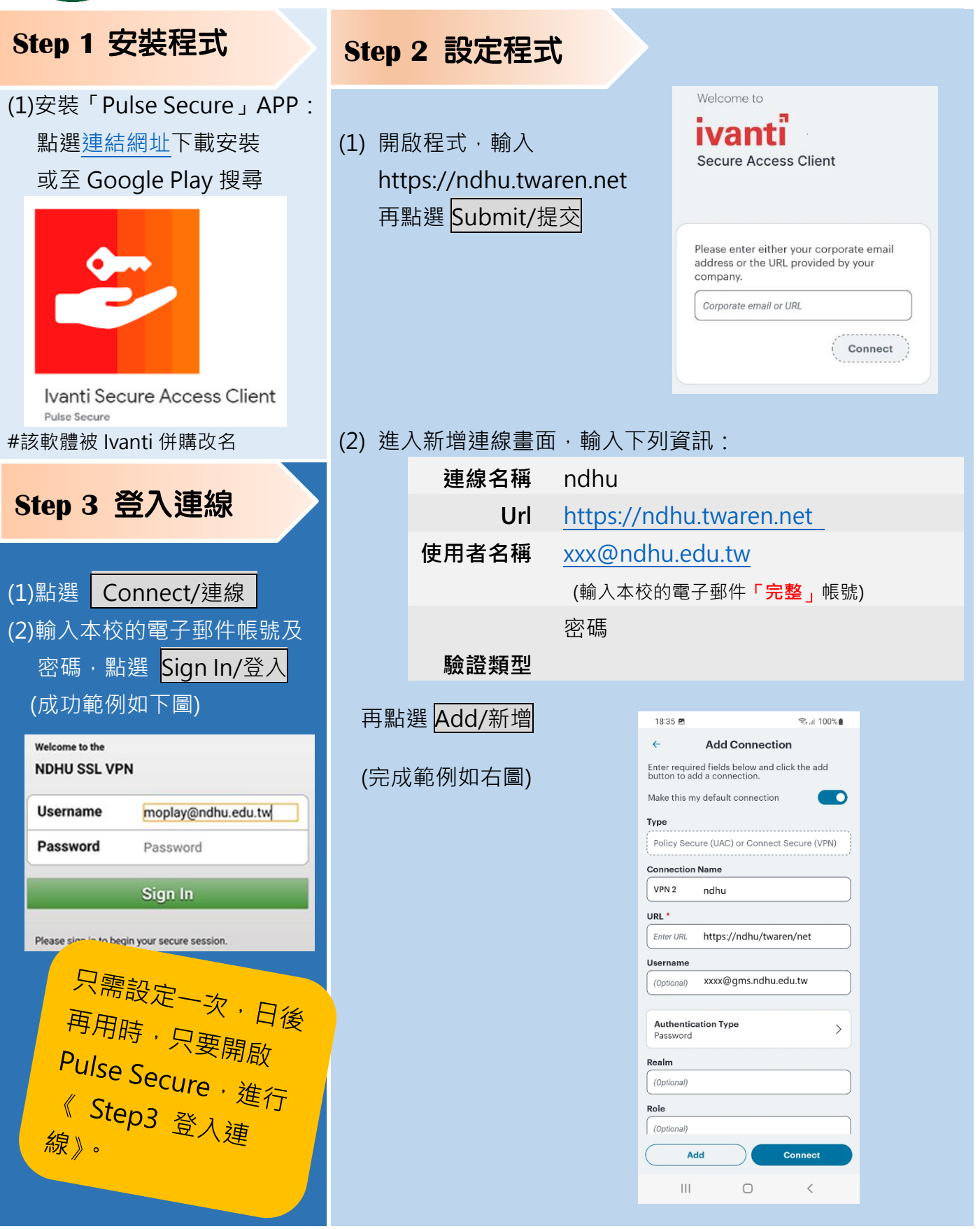